Durham CoC **HMIS Users Meeting** February 2020

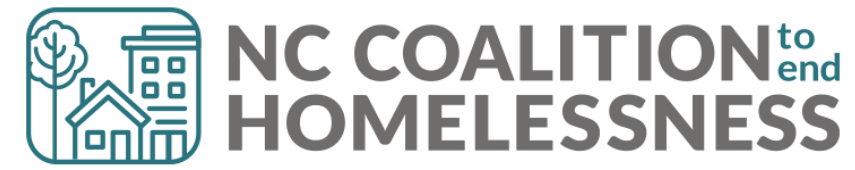

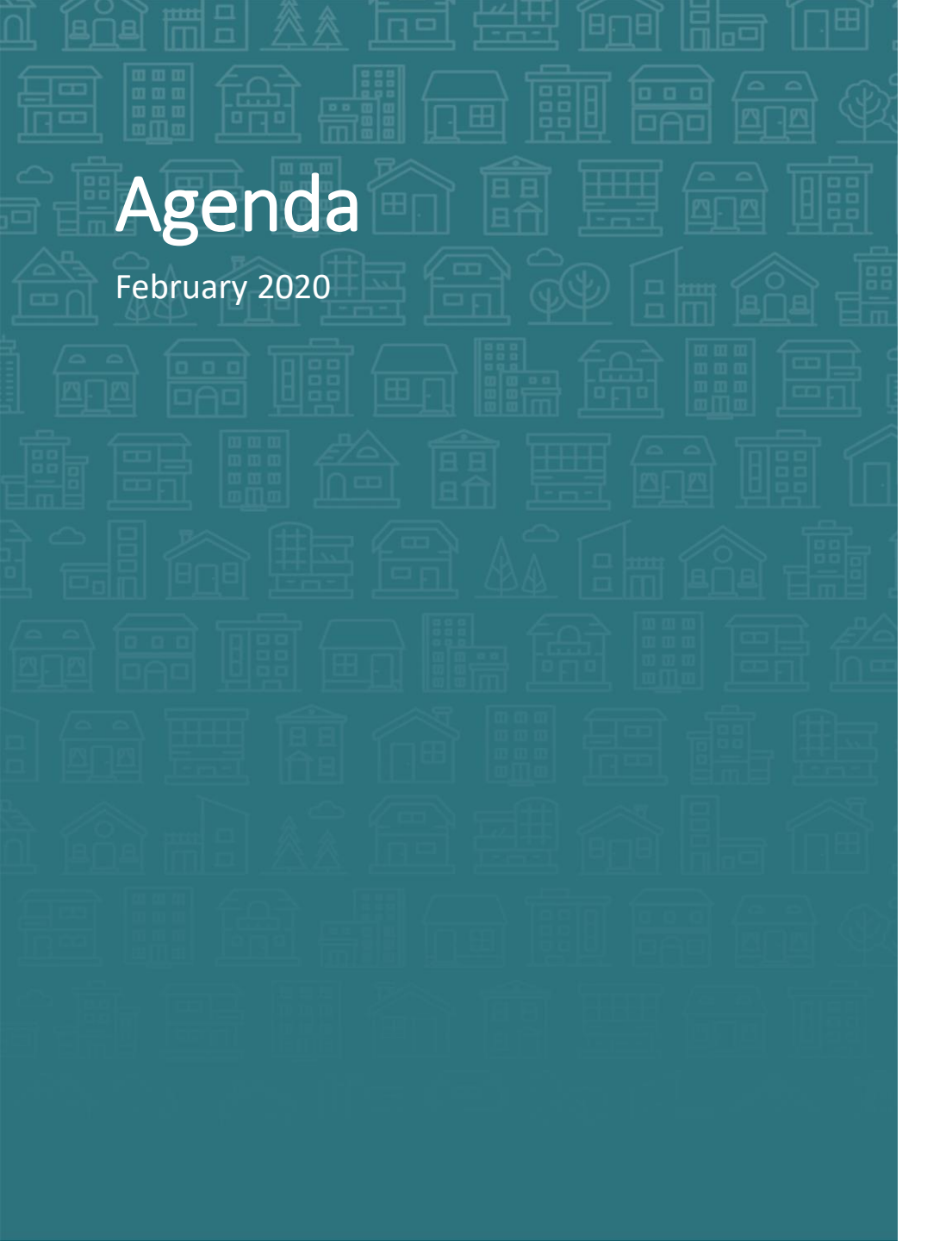

#### System Updates

- Homeless History question updates
- Verify and Save testing
- CoC-APR and ESG-CAPER report issues
- Point in Time and Housing Inventory Count submissions
   How Can We Help
- Understanding the Household tab versus Entry/Exit tab
- Avoid Update and Annual pitfalls

#### What's Next

Deadlines

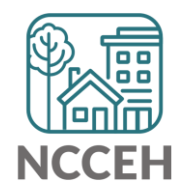

**System Updates** 

## Homeless History question updates

#### **Question Change**

The question, "When did the client start staying on the streets or in emergency shelters this time?" was changed to "Approximate date homelessness started:" on intake.

#### Extra Tips

Hover over questions for different ways of asking the questions

#### **Homeless History**

| Prior Living Situation                                                                                                    | Place not meant for habitation (HUD)                                                                                              |
|----------------------------------------------------------------------------------------------------|----------------------------------------------------------------------------------------------------|
| Length of Stay in Previous<br>Place                                                                                              | 90 days or more, but less than one year $\sim$ G                                                                                  |
| Approximate date<br>homelessness started:                                                                                        | 06 / 01 / 2018 🔊 🧖 G                                                                                                    |
| Regardless<br>stayed last<br>Number of<br>has been on the streets,<br>in ES, or SH in the past<br>three years including<br>today | t start staying on the streets or in emergency shelters this time?<br>ome homeless this time?<br>Three times (HUD) $\checkmark$ G |
| Total number of months<br>homeless on the street, in<br>ES or SH in the past three<br>years                                      | 10 ~ G                                                                                                    |

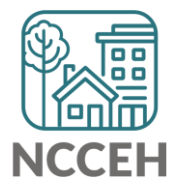

## Homeless History question updates

Homeless History

#### Extra Tips

Hover over questions for different ways of asking the questions

- (No Safe havens in NC)
- How much time have you spent staying with someone or paying for a room since becoming homeless?

| Prior Living Situation       Place not meant for habitation (HUD)         Length of Stay in Previous Place       90 days or more, but less than one year ~ G         Approximate date homelessness started:       06 / 01 / 2018         Regardless of where they       Place |
|----------------------------------------------------------------------------------------------------|
| Length of Stay in Previous<br>Place 90 days or more, but less than one year ~ G<br>Approximate date<br>homelessness started: 06 / 01 / 2018 🔊 🗞 G                                                                                                    |
| Approximate date<br>homelessness started:<br>Regardless of where they                                                                                                    |
| Regardless of where they                                                                                                    |
| stayed last night -<br>Number of times the client<br>has been on the streets,<br>in ES, or SH in the past<br>three years including<br>today                                                                                                    |
| Total number of months<br>homeless on the street, in<br>ES or Spin the past three<br>years                                                                                                    |
| Total number of months homeless on the street, in emergency shelter in the past three years? (No Safe Havens in North Carolina)                                                                                                    |
| Income & S                                                                                                    |
| Income becoming homeless?                                                                                                    |

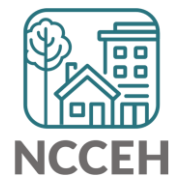

## Verify & Save – System Administrator Tool

WellSky gave us a tool to "re-stamp" older/shared data with the current provider and date. This tool is the "Verify & Save Data" button and it will improve some of our reporting visibility issues BUT overuse of it will slow down our entire system.

Only use this button after a conversation with the NCCEH Data Center!

| WARNING: Verify & Save is a System Administra | ator tool. Do Not Use without prior dis | cussion with | NCCEH Data Cente | <u>r.</u> |
|-----------------------------------------------|-----------------------------------------|--------------|------------------|-----------|
|                                               | Verify and Save Data                    | Save         | Save & Exit      | Exit      |

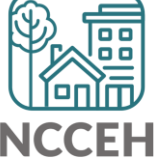

#### **CoC-APR and ESG-CAPER issues**

We can't predict the future

• Reports can tell if data like Housing Move-In Dates are entered for a future date

| An | Answer the questions below for the Head of Household and other adults |                                |        |  |  |  |  |  |  |  |  |
|----|-----------------------------------------------------------------------|--------------------------------|--------|--|--|--|--|--|--|--|--|
|    | Client Location                                                       | NC-503 NC Balance of State CoC | $\sim$ |  |  |  |  |  |  |  |  |
|    | Housing Move-in Date                                                  | 01 / 16 / 2019 🥂 💸 🧟 G         |        |  |  |  |  |  |  |  |  |

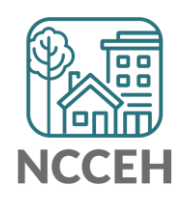

#### Point-in-Time Count

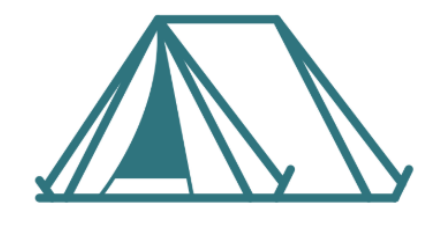

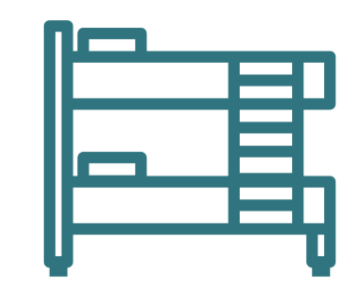

| Unsheltered                                                        | Sheltered Count                                                 |                                                                    |  |  |  |  |  |  |
|--------------------------------------------------------------------|-----------------------------------------------------------------|--------------------------------------------------------------------|--|--|--|--|--|--|
|                                                                    | HMIS ES + TH                                                    | Non-HMIS ES + TH                                                   |  |  |  |  |  |  |
| CoC Forms                                                          | HMIS Reports                                                    | CoC Forms                                                          |  |  |  |  |  |  |
| Night of Count:<br>Jan 29<br>Service Based Counts:<br>Jan 29-Feb 5 | Work with NCCEH Data Center to finalize data and submit reports | Night of Count:<br>Jan 29<br>Service Based Counts:<br>Jan 29-Feb 5 |  |  |  |  |  |  |

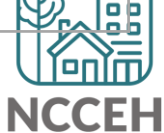

## Housing Inventory Count

A one-day count of the shelter and permanent housing resources our community has to serve folks experiencing homelessness

For our CoC: January 29, 2020

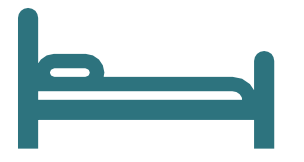

Housing Inventory Count:

Emergency Shelter, Transitional Housing, Permanent Housing

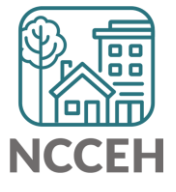

## Submission steps (tentative dates)

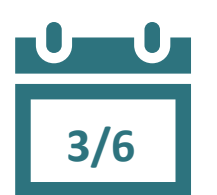

4/3

- 1. Find your reports
  - ✓ 0628 HIC Supplement for RRH and PSH
    - ✓ 0629 Housing Inventory Count and 0630 Sheltered-Unsheltered
       PIT report for ES and TH
- 2. Review your reports
- 3. Make corrections
  - ✓ Ask Data Center for help!
- ✓ Tell the Data Center when corrections are done
- 4. Submit accurate reports

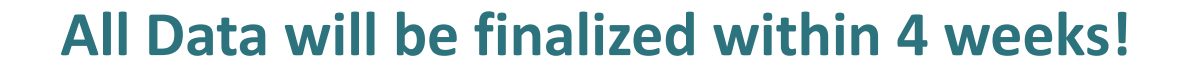

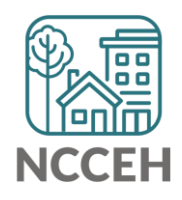

#### **Find Your Reports**

#### **PIT and HIC reports are run separately for each HMIS project** Homeless Projects have different reports than Permanent Housing Projects

| Project Type | 0628 HIC Supplement | 0629 Housing<br>Inventory Count | 0630 Sheltered-<br>Unsheltered PIT 2019 |
|--------------|---------------------|---------------------------------|-----------------------------------------|
| ES & TH      |                     | $\checkmark$                    | $\checkmark$                            |
| RRH & PSH    | $\checkmark$        |                                 |                                         |

## **Find Your Reports**

Good News - You don't have to run the reports this year. We will!

The reports for each of your projects will run in the AA's ART Inbox and you'll receive an announcement email

- If your agency wants the reports to be run elsewhere, please tell us know

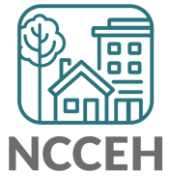

Look for reports labeled with NCCEH, the run date, the project type, and the project number:

| Advanced Re             | Advanced Reporting Tool                                                                                                    |                 |                   |                  |  |  |  |  |  |  |  |  |  |  |  |
|-------------------------|----------------------------------------------------------------------------------------------------|-----------------|-------------------|------------------|--|--|--|--|--|--|--|--|--|--|--|
| ART Browser             | ART Browser                                                                                                    |                 |                   |                  |  |  |  |  |  |  |  |  |  |  |  |
| ▼ Inbox                 | <ul> <li>✓ Inbox</li> <li>NCCEH 03.01 PSH#1698 - 0628 - HIC Supplement</li> <li>NCCEH 03.01 FS#221 - 0620 - Housing Inventory Count</li> </ul> |                 |                   |                  |  |  |  |  |  |  |  |  |  |  |  |
| Data Center<br>ran this | Run<br>date                                                                                                    | Project<br>Type | HMIS ID<br>Number | sing inventory e |  |  |  |  |  |  |  |  |  |  |  |

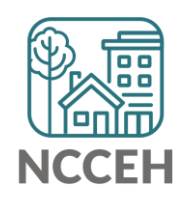

How do you know if your data is accurate? **Check for the correct entries and exits** 1/29 - households

- Check for missing details about client ŕ٦
  - Demographics
  - Disabling Conditions
  - Chronic Homelessness questions
  - Client Location

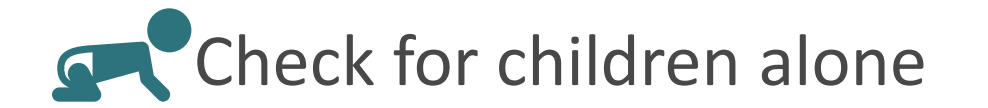

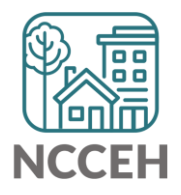

## Abbreviations in PIT/HIC Reports

Race includes both Primary and Secondary Race responses from the Client Profile Tab

| Column | Abbreviation | Meaning                                            |
|--------|--------------|----------------------------------------------------|
| Race   | В            | Black or African American                          |
| Race   | W            | White                                              |
| Race   | А            | Asian                                              |
| Race   | Ν            | Native Hawaiian or Other Pacific Islander          |
| Race   | T            | American Indian or Alaskan Native                  |
| Race   | Multi        | Different races selected for Primary and Secondary |
| Race   | D            | Client Doesn't Know/Client Refused                 |
| Race   | Μ            | Missing or non-HUD values                          |

## **Abbreviations in PIT/HIC Reports**

Other subpopulations correspond to specific question in the Entry Assessment

|          | Column   | Abbreviation | Meaning                                      |        |
|----------|----------|--------------|----------------------------------------------|--------|
| S        | Disab YN | Υ            | Yes for Disabling Condition                  | Catal  |
| l to     | Disab YN | Ν            | No for Disabling Condition                   | Gatewa |
| estions  | DV       | Υ            | Domestic Violence Survivor                   |        |
| /        | DV       | Ν            | Not a Domestic Violence Survivor             |        |
| ,<br>†   | DV Flee  | Υ            | Yes for Currently Fleeing from DV            |        |
|          | DV Flee  | Ν            | No for Currently Fleeing from DV             |        |
|          | СН       | Х            | Was Chronically Homeless upon entry          |        |
|          | СН       | [blank]      | Was not Chronically Homeless upon entry      |        |
| Homeless | Fam      | AC           | Adults with Children Household               |        |
| History  | Fam      | А            | Adults (multiple) without children           |        |
|          | Fam      | Sa           | Single Adult                                 |        |
|          | Fam      | AM or ACM    | At least one Household member is missing age |        |

#### 0628 – HIC Supplement

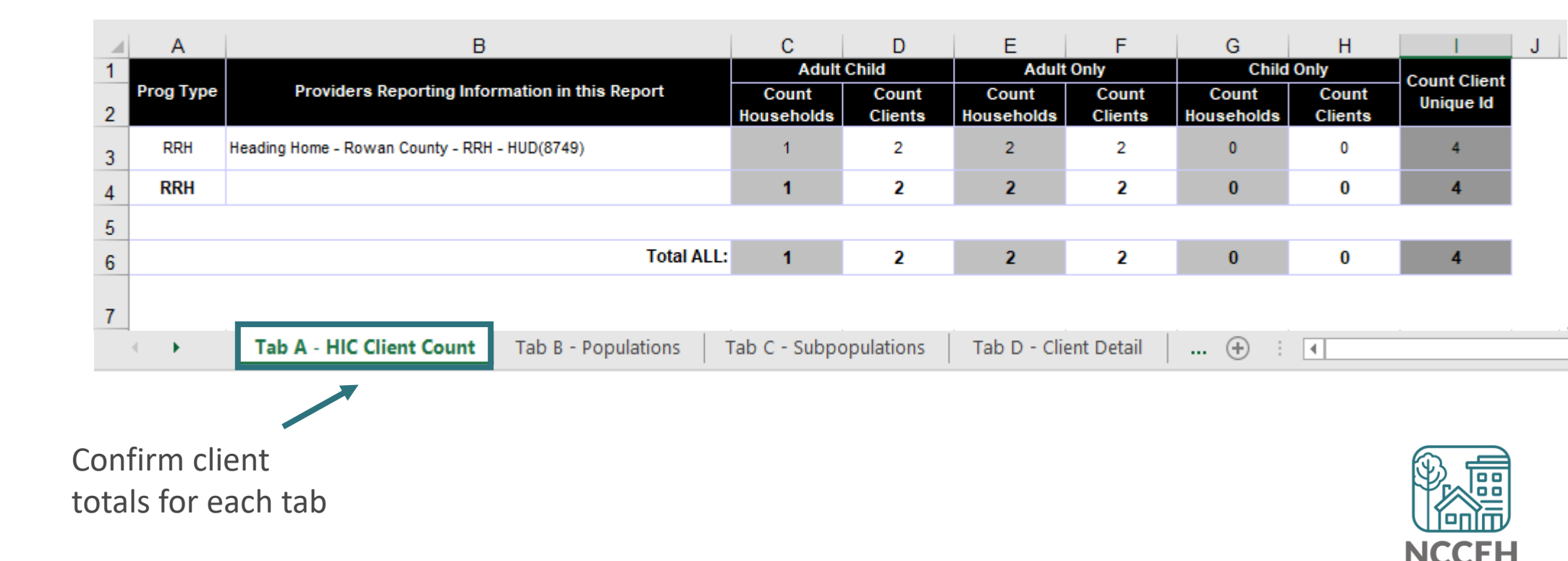

#### 0628 – HIC Supplement

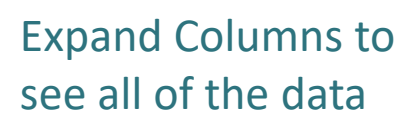

|   | Α                                                                                                    | В            | С                     | D   | E    | F            | G            | Н        | 1             | J       | K  | L  | N O P R S T                                                            | U  |
|---|----------------------------------------------------------------------------------------------------|--------------|-----------------------|-----|------|--------------|--------------|----------|---------------|---------|----|----|------------------------------------------------------------------------|----|
| 1 | HH<br>Group                                                                                                 | Client<br>Id | Client Unique Id<br>4 | Age | Gend | Eth          | Race<br>Abbv | Di<br>sa | HoH<br>Relate | ¥e<br>t | DY | CH | EE Provider EE Start EE Exit Prog Move-In Fa<br>Type Date m            |    |
| 2 | 875303                                                                                                    | 437167       |                       | 22  | F    | Non-<br>Hisp | в            | N        | Self          | N       | N  |    | Heading Home - Rowan County - RRH - HUD(5749) 3/1/2017 RRH 3/3/2017 AC |    |
| 3 |                                                                                                    | 437168       |                       | 2   | F    | NON-         | В            | N        | Child         | N       | Ν  |    | Heading Home - Rowan County - RRH - HUD(5749) 3/1/2017 RRH 3/3/2017 AC | .] |
| 4 | 901370                                                                                                    | 458737       |                       | 23  | F    | NON-         | в            | Ν        | Self          | Ν       | Y  |    | Heading Home - Rowan County - RRH - HUD(5749) ###### RRH 7/7/2017 Sa   | 1  |
| 5 | 918301                                                                                                    | 432533       |                       | 18  | F    | NON-         | 1            | Y        | Self          | Ν       | N  |    | Heading Home - Rowan County - RRH - HUD(5749) ###### RRH ###### Sa     | 1  |
| 6 |                                                                                                    |              |                       |     |      |              |              |          |               |         |    |    |                                                                        |    |
| 7 | Filters a                                                                                                   | pplied to    | o Tab D - Client Deta | il  |      |              |              |          |               |         |    |    |                                                                        |    |
| 8 | No Filter                                                                                                   | r on Tab     | D - Client Detail     |     |      |              |              |          |               |         |    |    |                                                                        |    |
|   | Tab A - HIC Client Count       Tab B - Populations       Tab C - Subpopulations       Tab D - Client Detail |              |                       |     |      |              |              |          |               |         |    |    |                                                                        |    |

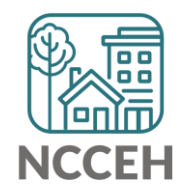

#### 0628 – HIC Supplement

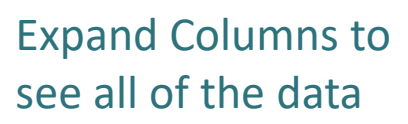

| 1 | Α                                                                                                    | В            | С                     | D   | E    | F            | G            | н        | 1             | J       | K  | L  | N O P R S                                                             | τIι     |
|---|----------------------------------------------------------------------------------------------------|--------------|-----------------------|-----|------|--------------|--------------|----------|---------------|---------|----|----|-----------------------------------------------------------------------|---------|
| 1 | HH<br>Group                                                                                                 | Client<br>Id | Client Unique Id<br>4 | Age | Gend | Eth          | Race<br>Abbv | Di<br>sa | HoH<br>Relate | ¥e<br>t | D¥ | СН | EE Provider EE Start EE Exit Prog Move-In<br>Type Date                | Fa<br>m |
| 2 | 875303                                                                                                    | 437167       |                       | 22  | F    | Non-<br>Hisp | в            | N        | Self          | N       | N  |    | Heading Home - Rowan County - RRH - HUD(5749) 3/1/2017 RRH 3/3/2017   | AC      |
| 3 |                                                                                                    | 437168       |                       | 2   | F    | NON-         | В            | N        | Child         | N       | Ν  |    | Heading Home - Rowan County - RRH - HUD(5749) 3/1/2017 RRH 3/3/2017   | AC      |
| 4 | 901370                                                                                                    | 458737       |                       | 23  | F    | NON-         | в            | N        | Self          | N       | Y  |    | Heading Home - Rowan County - RRH - HUD(5749) 6/12/2017 RRH 7/7/2017  | Sa      |
| 5 | 918301                                                                                                    | 432533       |                       | 18  | F    | NON-         | I            | Y        | Self          | N       | N  |    | Heading Home - Rowan County - RRH - HUD(5749) 6/15/2017 RRH 7/28/2017 | Sa      |
| 6 |                                                                                                    |              |                       |     |      |              |              |          |               |         |    |    |                                                                       |         |
| 7 | Filters a                                                                                                   | pplied t     | o Tab D - Client Deta | il  |      |              |              |          |               |         |    |    |                                                                       |         |
| 8 | No Filter                                                                                                   | on Tab       | D - Client Detail     |     |      |              |              |          |               |         |    |    |                                                                       |         |
|   | Tab A - HIC Client Count       Tab B - Populations       Tab C - Subpopulations       Tab D - Client Detail |              |                       |     |      |              |              |          |               |         |    |    |                                                                       |         |
| - |                                                                                                    |              |                       |     |      |              |              |          |               |         |    |    |                                                                       |         |

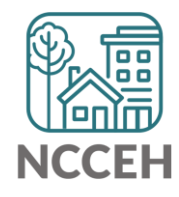

0630 – Sheltered Unsheltered PIT Report

| tered            | 36                                                                                                    | Total Number of Households           | 0               |                                                                                                    |                 | 0           | 0             |
|------------------|----------------------------------------------------------------------------------------------------|--------------------------------------|-----------------|----------------------------------------------------------------------------------------------------|-----------------|-------------|---------------|
|                  | 37                                                                                                    | Total Number of Persons              | 0               |                                                                                                    |                 | 0           | 0             |
|                  |                                                                                                    | ALL HOUSEHOLDS                       |                 |                                                                                                    |                 |             |               |
|                  |                                                                                                    |                                      |                 |                                                                                                    |                 |             |               |
|                  | 38                                                                                                    | -                                    |                 |                                                                                                    |                 |             |               |
|                  | 39                                                                                                    |                                      |                 | Sheltered                                                                                                    |                 | Unsheltered | Total         |
|                  | 40                                                                                                    | Households without Children          | Emergency       | Transitional                                                                                                    | Safe Haven      | ,,          |               |
|                  | 41                                                                                                    | Total Number of Households           | 20              | 0                                                                                                    | 0               | 0           | 20            |
|                  | 42                                                                                                    | Total Number of Persons (Adults)     | 20              | 0                                                                                                    | 0               | 0           | 20            |
|                  | 43                                                                                                    | Number of Young Adults (Age 18-24)   | 2               | 0                                                                                                    | 0               | 0           | 2             |
|                  | 36       Total Number of Households       0       0       0         37       Total Number of Persons       0       0       0       0         38       0       0       0       0       0       0       0       0       0       0       0       0       0       0       0       0       0       0       0       0       0       0       0       0       0       0       0       0       0       0       0       0       0       0       0       0       0       0       0       0       0       0       0       0       0       0       0       0       0       0       0       0       0       0       0       0       0       0       0       0       0       0       0       0       0       0       0       0       0       0       0       0       0       0       0       0       0       0       0       0       0       0       0       0       0       0       0       0       0       0       0       0       0       0       0       0       0       0       0       0       0       0                                                                                                    |                                      | 18              |                                                                                                    |                 |             |               |
|                  | 45                                                                                                    | Number of Persons with Missing DOB   | 0               | 0                                                                                                    | 0               | 0           | 0             |
|                  | 46                                                                                                    |                                      |                 |                                                                                                    |                 |             |               |
|                  | 47                                                                                                    | Gender                               |                 |                                                                                                    |                 |             |               |
|                  | 48                                                                                                    | Female                               | 1               | 0                                                                                                    | 0               | 0           | 1             |
|                  | 49                                                                                                    | Male                                 | 19              | 0                                                                                                    | 0               | 0           | 19            |
|                  | 50                                                                                                    | Transgender                          | 0               | 0                                                                                                    | 0               | 0           | 0             |
|                  | 36       Total Number of Households       0       0       0       0         37       Total Number of Persons       0       0       0       0       0         38       39       ALL HOUSEHOLDS       5       Sheltered       Unsheltered       Total Number of Persons         40       Households without Children       Total Number of Households       Safe Haven       1       Total Number of Persons (Adults)         41       Total Number of Persons (Adults)       Number of Young Adults (Age 18-24)       20       0       0       20         43       Number of Persons with Missing DOB       1       8       0       0       0       0         45       Number of Persons with Missing DOB       1       0       0       0       0       0       0         46       Female       1       0       0       0       0       0       0       0       0       0       0       0       0       0       0       0       0       0       0       0       0       0       0       0       0       0       0       0       0       0       0       0       0       0       0       0       0       0       0 <t< td=""><td>0</td></t<> |                                      | 0               |                                                                                                    |                 |             |               |
|                  | 52                                                                                                    | Client Doesn't Know / Client Refused | 0               | 0         0           Sheltered         Unsheltered         Total           Transitional         Safe Haven         0         0           0         0         0         20           0         0         0         20           0         0         0         20           0         0         0         20           0         0         0         20           0         0         0         20           0         0         0         18           0         0         0         19           0         0         0         0         19           0         0         0         0         0           0         0         0         0         0           0         0         0         0         0           0         0         0         0         0           0         0         0         0         0           0         0         0         0         0 |                 |             |               |
|                  | 53                                                                                                    | Missing / Non-HUD                    | 0               | 0                                                                                                    | 0               | 0           | 0             |
|                  | 54                                                                                                    |                                      |                 |                                                                                                    |                 |             |               |
|                  | <u>.</u>                                                                                                    | Ethnicity                            |                 | 1                                                                                                    |                 | ,           |               |
| r each tab 🗕 🗕 🚽 |                                                                                                    | Tab A - Homeless Pop Tab             | B - Veteran Hou | iseholds Ta                                                                                                    | ab C - Youth Ho | useholds Ta | ab D - Homele |

В

С

D

Е

F

А

Н

G

(+)

Confirm client totals for each tak

#### 0629 – Housing Inventory Count

(not yet released)

| ~~       |     |                                              |                                                                                    |              |                     |                       |                              |                     |                    |                                   |                     |      |           |           | 1                    |                       |              |                      |                  |                      |                       |                  |                      |                  |               |             |                          |                  |                |                 |                      |
|----------|-----|----------------------------------------------|------------------------------------------------------------------------------------|--------------|---------------------|-----------------------|------------------------------|---------------------|--------------------|-----------------------------------|---------------------|------|-----------|-----------|----------------------|-----------------------|--------------|----------------------|------------------|----------------------|-----------------------|------------------|----------------------|------------------|---------------|-------------|--------------------------|------------------|----------------|-----------------|----------------------|
| 31       |     |                                              | D                                                                                  |              | _                   |                       |                              |                     |                    |                                   | Targ                | et   | e         |           |                      |                       | All Yea      | r-Rou                | d Bed            | s/Units              | ;                     |                  |                      | e                |               | _           | Over                     | flow             | CH             | Yet             | Yout                 |
| 32       |     |                                              | Project Infor                                                                      | <b>A</b> 400 | •                   |                       |                              |                     |                    |                                   | Popula              | tion | acare i   | Jaces     | Hous<br>(            | eholds<br>Shildrei    | with<br>•    | with                 | nout<br>dese     | Hou:<br>ON           | seholds<br>LY Chil    | with<br>dren     |                      | acaso            | nai Dea       | 5           | Be                       | ds               | s              | s               | Beds                 |
| 33       | =   | Organization Name                            | Project Name                                                                       | Geo<br>code  | Be<br>d<br>Ty<br>pe | laveat<br>ory<br>Type | lf U,<br>beds<br>avail<br>by | Ot<br>be<br>r<br>Fe | Mck¥<br>Funde<br>d | Victim<br>Service<br>s<br>Provide | A<br>(Option<br>al) | в    | Inventory | HMIS      | Bed<br>Invent<br>ory | Unit<br>Inven<br>tory | HMIS<br>Beds | Bed<br>Invent<br>ory | HMI<br>S<br>Beds | Bed<br>Invent<br>ory | Unit<br>Invent<br>ory | HMI<br>S<br>Beds | Bed<br>Invent<br>ory | HMI<br>S<br>Beds | Start<br>Date | End<br>Date | Bed<br>Inve<br>ntor<br>7 | HMI<br>S<br>Beds | CH<br>Bed<br>s | Yet<br>Bed<br>S | Bed<br>Intent<br>ory |
| 34       | 51  | Heading Home Housing -<br>Rowan Countu(8275) | Heading Home Housing -<br>Rowan County -<br>Emergency Shelter - State<br>ESG(8276) | 379135       | 5 F                 | с                     |                              | N                   | Y                  | N                                 |                     | NA   | 1/25/2012 | 1/25/2012 | 0                    | 0                     | 0            | 24                   | 24               | 0                    | 0                     | 0                | 0                    | 0                |               |             | 0                        | 0                | 0              |                 |                      |
|          |     | ~ ,                                          |                                                                                    |              |                     |                       |                              |                     |                    |                                   |                     |      |           |           |                      |                       |              |                      |                  |                      |                       |                  |                      |                  |               |             |                          |                  |                |                 |                      |
| 35       |     |                                              |                                                                                    |              |                     |                       |                              |                     |                    | 1                                 |                     |      | 1         |           |                      |                       |              |                      | 1                |                      |                       |                  |                      |                  | 1             |             |                          |                  |                |                 |                      |
| 36       |     |                                              |                                                                                    |              |                     |                       |                              | -                   |                    |                                   |                     |      |           |           |                      |                       |              |                      |                  |                      |                       |                  |                      |                  |               |             |                          |                  |                |                 |                      |
| 1        |     | Tab A                                        | Emorgoney Shol                                                                     | tor          |                     | Tab P                 | - Tr                         | anci                | itional            | Housin                            |                     | Tab  | C - Sofo  | Havon     | т                    | b D .                 | Othe         |                      |                  | A                    | : [                   | 4                |                      |                  |               |             |                          |                  |                |                 |                      |
|          |     | Tab A -                                      | Emergency Sher                                                                     | ter          |                     |                       | - 110                        | ansi                | luonai             | Housin                            | ig                  | Tab  | C - Sale  | naven     |                      | aD D -                | Othe         | 1 60                 |                  | Ð                    | : L                   | •                |                      |                  |               |             |                          |                  |                |                 | _                    |
| <b>1</b> |     |                                              |                                                                                    |              |                     |                       |                              |                     |                    |                                   |                     |      |           |           |                      |                       |              |                      |                  |                      |                       |                  |                      |                  |               |             |                          |                  |                |                 |                      |
| E        | ach | n project ty                                 | vpe has it's                                                                       | 0\/          | vn                  | tak                   | )                            |                     |                    |                                   |                     |      |           |           |                      |                       |              |                      |                  |                      |                       |                  |                      |                  |               |             |                          |                  |                | TE              |                      |

**Louy** NCCFH

#### 0629 – Housing Inventory Count

(Highlighted or red portions deserve a second look)

| 31 |     |                                              | Project Infor                                                                      | nation      | 1                   |                       |                              |                     |                    |                                   | Targ<br>Popula      | et<br>tion | Start [   | Dates     | Hous                 | cholds                            | All Ye:<br>with | ar-Roun<br>nouse<br>with     | d Bed:<br>out    | s/Units<br>House            | eholds                           | with             |
|----|-----|----------------------------------------------|------------------------------------------------------------------------------------|-------------|---------------------|-----------------------|------------------------------|---------------------|--------------------|-----------------------------------|---------------------|------------|-----------|-----------|----------------------|-----------------------------------|-----------------|------------------------------|------------------|-----------------------------|----------------------------------|------------------|
| 32 | =   | Organization Name                            | Project Name                                                                       | Geo<br>code | Be<br>d<br>Ty<br>pe | invent<br>ory<br>Type | lf U,<br>beds<br>atail<br>by | Ot<br>ke<br>r<br>Fe | MckV<br>Funde<br>d | Victim<br>Service<br>S<br>Provide | A<br>(Option<br>al) | в          | Inventory | HMIS      | Bed<br>Invent<br>ory | Shildrer<br>Unit<br>Inven<br>tory | HMIS<br>Beds    | Chil<br>Bed<br>Invent<br>ory | HMI<br>S<br>Beds | ONL<br>Bed<br>Invent<br>ory | Y Child<br>Unit<br>Invent<br>ory | HMI<br>S<br>Beds |
| 34 | ES1 | Heading Home Housing -<br>Rowan County(8275) | Heading Home Housing -<br>Rowan County -<br>Emergency Shelter - State<br>ESG(8276) | 379135      | F                   | с                     |                              | N                   | Y                  | N                                 |                     | NA         | 1/25/2012 | 1/25/2012 | 0                    | 0                                 | 0               | 24                           | 24               | 0                           | 0                                | 0                |
|    |     |                                              |                                                                                    |             |                     |                       |                              |                     |                    |                                   |                     |            |           |           |                      |                                   |                 |                              |                  |                             |                                  |                  |
|    |     |                                              |                                                                                    |             |                     |                       |                              |                     |                    |                                   |                     |            |           |           | Loo<br>eac           | k for<br>h ho                     | tota<br>useh    | nl nur<br>Iold t             | nbei<br>ype      | r of b                      |                                  |                  |

NCCF

#### 0629 – Housing Inventory Count

|   | A | В | С | D E F G H I J K L M                                                                                    | N O  | P |
|---|---|---|---|----------------------------------------------------------------------------------------------------|------|---|
| 1 |   |   |   | Total Year-Round Beds - Household without Children                                                     |      |   |
| 2 |   |   |   | <ol> <li>Current Year-Round Emergency Shelter (ES) Beds for Households without<br/>Children</li> </ol> | 24   |   |
| 3 |   |   |   | 1A. Number of DV Year-Round ES Beds for Households without Children                                    | 0    |   |
| 4 |   |   |   | 1B. Subtotal, non-DV Year-Round ES Beds for Households without Children                                | 24   |   |
| 5 |   |   |   | 2. New Year-Round ES Beds for Households without Children                                              | 0    |   |
| 6 |   |   |   | 3. Under Development Year-Round ES Beds for Households without Children                                | 0    |   |
| 7 |   |   |   | 4. Total Year Round ES HMIS Beds for Households without Children                                       | 24   |   |
| 9 |   |   |   | 5. HMIS Bed Coverage: ES Beds for Households without Children                                          | 100% |   |

Coverage should always be 100% for HMIS participating projects

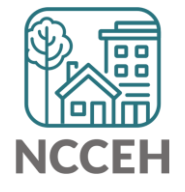

#### 0629 – Housing Inventory Count

| User Prompt Field                           | Value(s) Selected                                  |                        |
|---------------------------------------------|----------------------------------------------------|------------------------|
| Include Operational Projects ONLY?          | -blank- (Optional Prompt)                          |                        |
| Select Provider(s):                         | Heading Home Housing - Rowan County - Emergency Sh | Federal Funding should |
| Select CoC Code(s):                         | None Selected                                      |                        |
| Enter Date for Current Inventory:           | 1/30/2019                                          | nave 2019 Into         |
| Enter Date for Under Development Inventory: | 1/31/2019                                          | 人                      |
|                                             |                                                    |                        |

|        | <b>Providers Reporting Information</b>                                  | Project Tene            | Physi              | cal Address     |       |          | HUD (                                | CoC Cod  | e   | Federal Par | tner Prog | gram     |
|--------|-------------------------------------------------------------------------|-------------------------|--------------------|-----------------|-------|----------|--------------------------------------|----------|-----|-------------|-----------|----------|
|        | in this Report                                                          | i iolecci i ghe         | Street Address     | City            | State | Zip Code | CoC Code                             | Start    | End | Program     | Start     | End      |
|        |                                                                         |                         |                    |                 |       | -        | NC-503 NC<br>Balance of<br>State CoC | 09/04/07 |     | HUD:ESG     | 10/01/15  | 09/30/16 |
| Is the | Heading Home Housing - Rowan County -<br>Emergency Shelter - ESG (1448) | Emergency Shelter (HUD) | 1234 Hope Rd       | Salisbury       | NC    | 28502    | NC-503 NC<br>Balance of<br>State CoC | 09/04/07 |     | HUD:ESG     | 10/01/16  | 09/30/17 |
| right? |                                                                         |                         |                    |                 |       |          | NC-503 NC<br>Balance of<br>State CoC | 09/04/07 |     | HUD:ESG     | 01/01/18  | 12/31/18 |
| •      | Tab F - Rapid Re-                                                       | Housing   Tab G         | - Bedlist DQ Tab H | - Additional In | form  | nation   | ( + )                                |          |     | :           |           |          |

If the inventory isn't correct, what do you do?

Contact the Data Center! We'll make the changes in HMIS:

- When did the change occur?
- What is the new total number of beds and units
- Are they dedicated to one type of household? How are they divided between HUD's household types?
- Are they dedicated to Veterans, Youth, or Chronically Homeless clients?

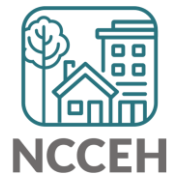

### Make Corrections: Entries & Exits

Clients who were not staying at/being served by your project

|           | Clie | (11) Evans, James, Jr.<br>Release of Information: None<br>ent Information |             |    | -Switcl               | h to<br>Tra | Another House                 | ehold Mem | oer-▼         | Sub             | mit        |
|-----------|------|---------------------------------------------------------------------------|-------------|----|-----------------------|-------------|-------------------------------|-----------|---------------|-----------------|------------|
|           | S    | ummary Client Profile Hou<br>Reminder: Household n<br>Entry / Exit        | nembers mus | OI | Entry / Exit          | Ca          | se Managers<br>holds tab befo | Case Pla  | ans A         | ssessn<br>Exits | ients      |
| Domovo    |      | Program                                                                   | Туре        |    | Project<br>Start Date |             | Exit Date                     | Interims  | Follow<br>Ups | Client<br>Count |            |
| Duplicate |      | Heading Home - Rowan<br>County - Emergency Shelter<br>State ESG (7389)    | - HUD       | /  | 07/18/2018            |             |                               | Ē.        | E             | ø               | ж¢         |
| Entries   |      | Heading Home - Rowan<br>County - Emergency Shelter<br>State ESG (7389)    | - HUD       | /  | 07/18/2018            | /           | 12/20/2018                    | Ē.        | E             | ß               | <i>₿</i> ₽ |
|           |      | Add Entry / Exit                                                          |             |    | Showing               | 1-2         | of 2                          |           |               |                 |            |

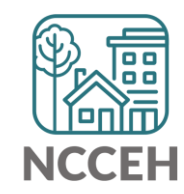

### Make Corrections: Entries & Exits

#### Exit clients who were not staying at/being served by your project

| Clie | nt Inforr                   | nation                                           |                |             | Service           | Trans  | actions      |             |               |                 |      |
|------|-----------------------------|--------------------------------------------------|----------------|-------------|-------------------|--------|--------------|-------------|---------------|-----------------|------|
| Su   | immary                      | Client Profile                                   | louseholds     | DI En       | try / Exit        | Case   | Managers     | Case Pl     | ans 🏻 A       | ssessn          | ents |
|      | () F                        | eminder: Househol                                | d members must | be establ   | lished on Ho      | ouseho | lds tab befo | re creating | Entry /       | Exits           |      |
|      | Entry                       | / Exit                                           |                |             |                   |        |              |             |               |                 |      |
|      | Progra                      | m                                                | Туре           | Pr<br>St    | oject<br>art Date | E      | xit Date     | Interims    | Follow<br>Ups | Client<br>Count |      |
|      | Headin<br>County<br>State E | g Home - Rowan<br>- Rapid Re-Housin<br>SG (7390) | g - HUD        | 12          | 2/05/2018         | /      |              | Б           | E.            | ø               | K    |
|      | Headin<br>County<br>State E | g Home - Rowan<br>- Emergency Shelt<br>SG (7389) | er - HUD       | <u>/</u> 07 | 7/18/2018         | /      |              | Ē.          | E.            | ø               | Å.   |
|      | Add En                      | try / Exit                                       |                |             | Showing           | 1-2 of | 2            | Exit c      | lients        |                 |      |
|      |                             |                                                  |                |             |                   |        |              | accur       | ately         |                 |      |

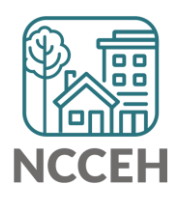

## Utilization

#### Make Corrections: Utilization Rates

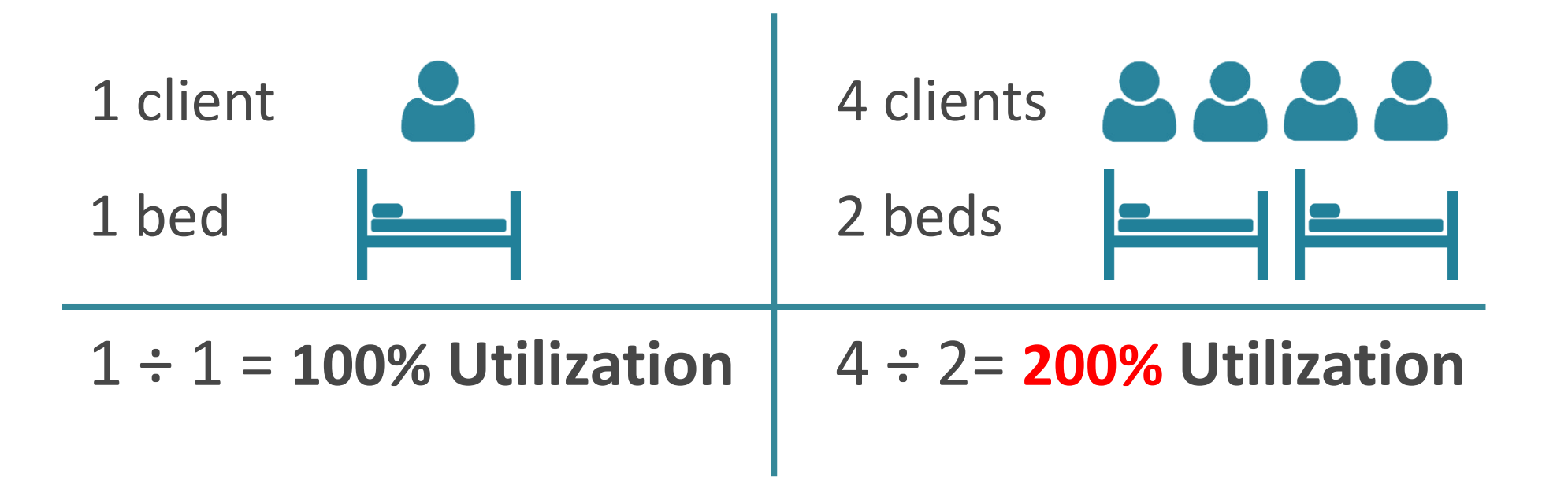

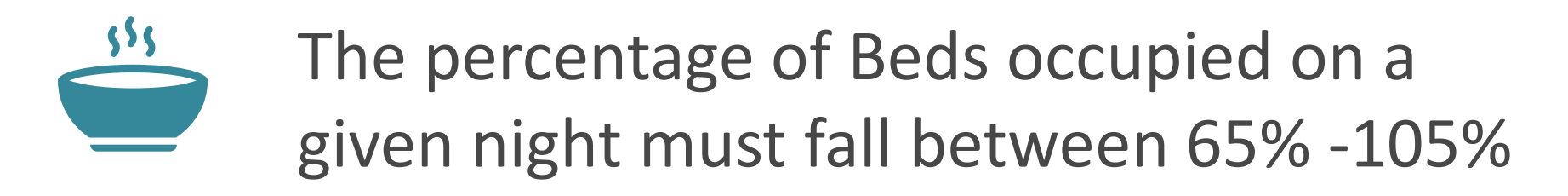

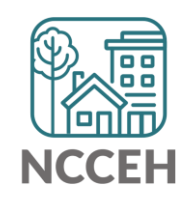

#### Does this make sense?

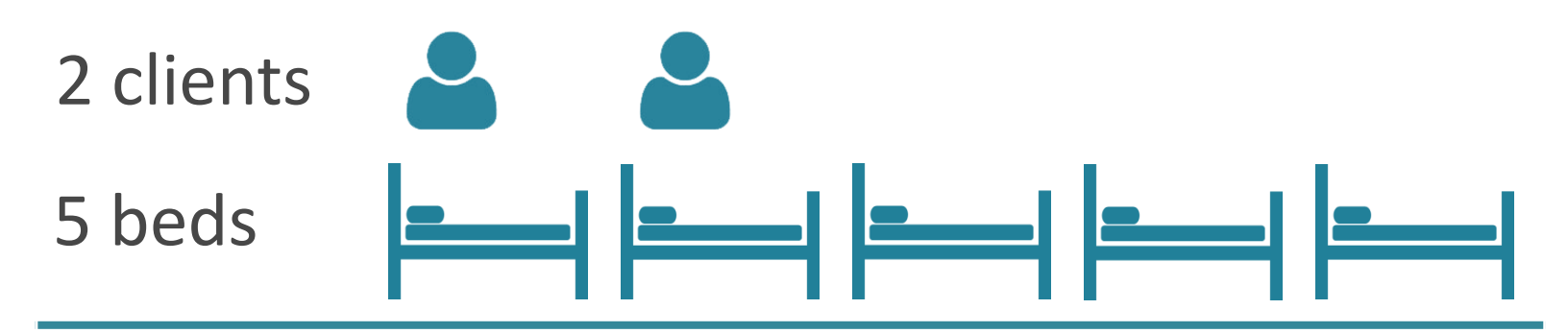

2 ÷ 5 = **40%** Utilization

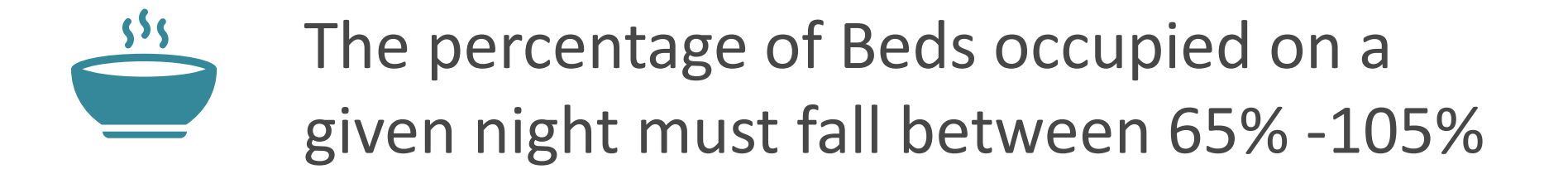

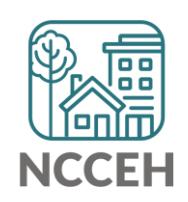

## Make Corrections

Always, always check your **Enter Data As** and **Backdate** modes Demographics don't change, so backdate will be the client's start date

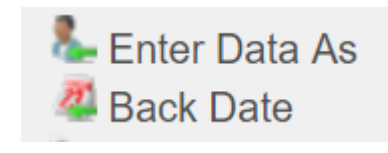

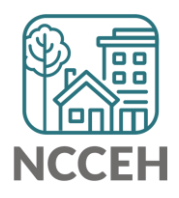

## Make Corrections: Child Alone

#### Children under 18 rarely enter projects alone. Check for extra Entries:

|                      | C | lient | Inforn                       | nation                                         |         |         |         |        | Se                 | ervice    | Tra  | nsactions       |            |               |                 |            |
|----------------------|---|-------|------------------------------|------------------------------------------------|---------|---------|---------|--------|--------------------|-----------|------|-----------------|------------|---------------|-----------------|------------|
|                      |   | Sum   | mary                         | Client Profile                                 | House   | holds   | ROI     | ľ      | Entry /            | Exit      | Ca   | se Managers     | Case Pl    | ans A         | ssessm          | ents       |
|                      |   |       | 🚺 R                          | eminder: Househ                                | old mei | mbers n | nust be | e esta | ablished           | l on Ho   | usel | holds tab befor | e creating | Entry /       | Exits           |            |
|                      |   |       | Entry                        | / Exit                                         |         |         |         |        |                    |           |      |                 |            |               |                 |            |
| Remove               |   |       | Progra                       | m                                              |         | Туре    |         |        | Project<br>Start D | t<br>Date |      | Exit Date       | Interims   | Follow<br>Ups | Client<br>Count |            |
| Duplicate –<br>Entry | • | 1     | Heading<br>County<br>State E | g Home - Rowan<br>- Emergency She<br>SG (7389) | elter - | HUD     |         |        | 07/18/2            | 2018      |      |                 | E.         | E.            | ø               | <b>A</b>   |
|                      |   | 1     | Heading<br>County<br>State E | g Home - Rowan<br>- Emergency She<br>SG (7389) | elter - | HUD     |         |        | 07/18/2            | 2018      | /    |                 | Ē.         | Ē.            | ß               | <i>₿</i> ₽ |
|                      |   |       | Add Ent                      | try / Exit                                     |         |         |         |        | Sho                | wing 1    | L-2  | of 2            |            |               |                 |            |

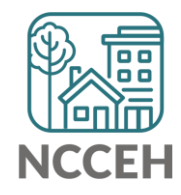

### Make Corrections: Child Alone

## If the correct entry is not in the child's Entry/Exit Tab, use the <u>Households Guide</u> to correct

#### **ClientPoint Entries and Exits with households**

Now that you have created your household, every time you enroll or exit (or provide a service) for your client you will see the "Household Members" section. It will list your household members, each with a check box by their name:

#### **Household Members**

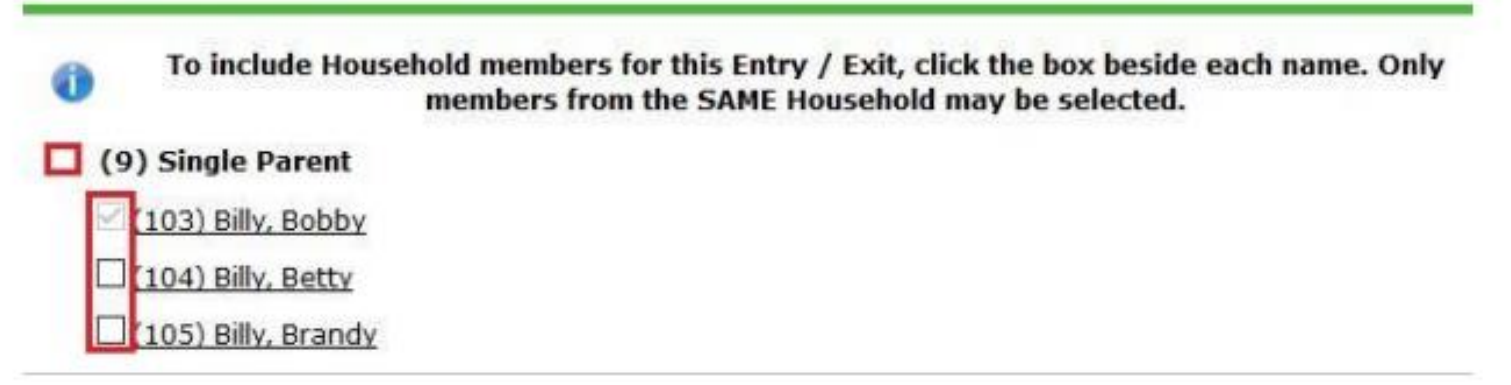

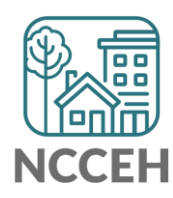

#### **Client Demographics**

How to

Status?

Update Vet

| Client Infor | mation           |                     |      | Service Tr   | ransactions   |           |               |
|--------------|------------------|---------------------|------|--------------|---------------|-----------|---------------|
| Summary      | Client Profile   | Households          | οι Υ | Entry / Exit | Case Managers | Case Plan | s Assessments |
| 🥖 Clie       | ent Record       |                     |      |              | Issue ID Car  | rd        |               |
| Name         |                  | Evans, James, Jr.   |      |              |               |           |               |
| Name I       | Data Quality     | Full Name Reported  |      |              |               |           | P             |
| Alias        |                  | J.J.                |      |              |               |           |               |
| Social       | Security         | ***-**-5555         |      |              |               |           |               |
| SSN Da       | ata Quality      | Full SSN Reported ( | HUD) |              |               | Cł        | nange Clear   |
| ▶ U.S. M     | ilitary Veteran? | No (HUD)            |      |              |               |           |               |
| Age          |                  |                     |      |              |               |           |               |
| 🖊 Clie       | ent Demographi   | cs                  |      |              |               |           | f             |
| Date of      | Birth            |                     |      |              |               |           |               |
| Date o       | of Birth Type    |                     |      |              |               |           |               |
| Gender       |                  |                     |      |              |               |           |               |
|              |                  |                     |      |              |               |           |               |

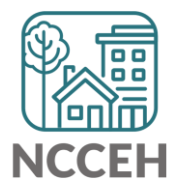

#### **Client Demographics**

|           | Client Information    |                  |          | Service T    | ansactions    |            |             |
|-----------|-----------------------|------------------|----------|--------------|---------------|------------|-------------|
|           | Summary Client Prof   | ile Households   | ROI      | Entry / Exit | Case Managers | Case Plans | Assessments |
| Click the | Client Record         |                  |          |              | Issue ID Car  | ď          |             |
| perien    | Name                  | Evans, James, Jr | :        |              |               |            |             |
|           | Name Data Quality     | Full Name Repor  | ted      |              |               |            |             |
|           | Alias                 | J.J.             |          |              |               |            |             |
|           | Social Security       | ***-**-5555      |          |              |               |            |             |
|           | SSN Data Quality      | Full SSN Reporte | ed (HUD) |              |               | Chan       | ge Clear    |
|           | U.S. Military Veteran | ? No (HUD)       |          |              |               |            |             |
|           | Age                   |                  |          |              |               |            |             |
|           | 🖉 Client Demogra      | phics            |          |              |               |            | A           |
|           | Date of Birth         |                  |          |              |               |            |             |
|           | Date of Birth Type    |                  |          |              |               |            |             |
|           | Gender                |                  |          |              |               |            |             |

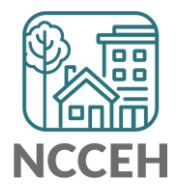

**Client Demograp** 

| nographics          | Client Re                    | cord                                                                                    | 3 |
|---------------------|------------------------------|-----------------------------------------------------------------------------------------|---|
| nographics          |                              | Editing the Client Record Information could affect the Unique ID and the Client Search. |   |
|                     | Clie                         | ent Record                                                                              |   |
|                     | Name                         | FirstMiddleLastSuffixJamesImage: SuffixJr.                                              | 1 |
|                     | Name<br>Data<br>Quality      | Full Name Reported                                                                      |   |
|                     | Alias                        | J.J.                                                                                    |   |
|                     | Social<br>Security           | ••• - <mark>••</mark> - 5555                                                            |   |
|                     | SSN<br>Data<br>Quality       | Full SSN Reported (HUD)                                                                 |   |
| Change the dropdown | U.S.<br>Military<br>Veteran? | No (HUD)                                                                                |   |
| as needed           |                              | Save Cancel                                                                             |   |
|                     |                              |                                                                                         |   |

NCCEH

#### **Client Demographics**

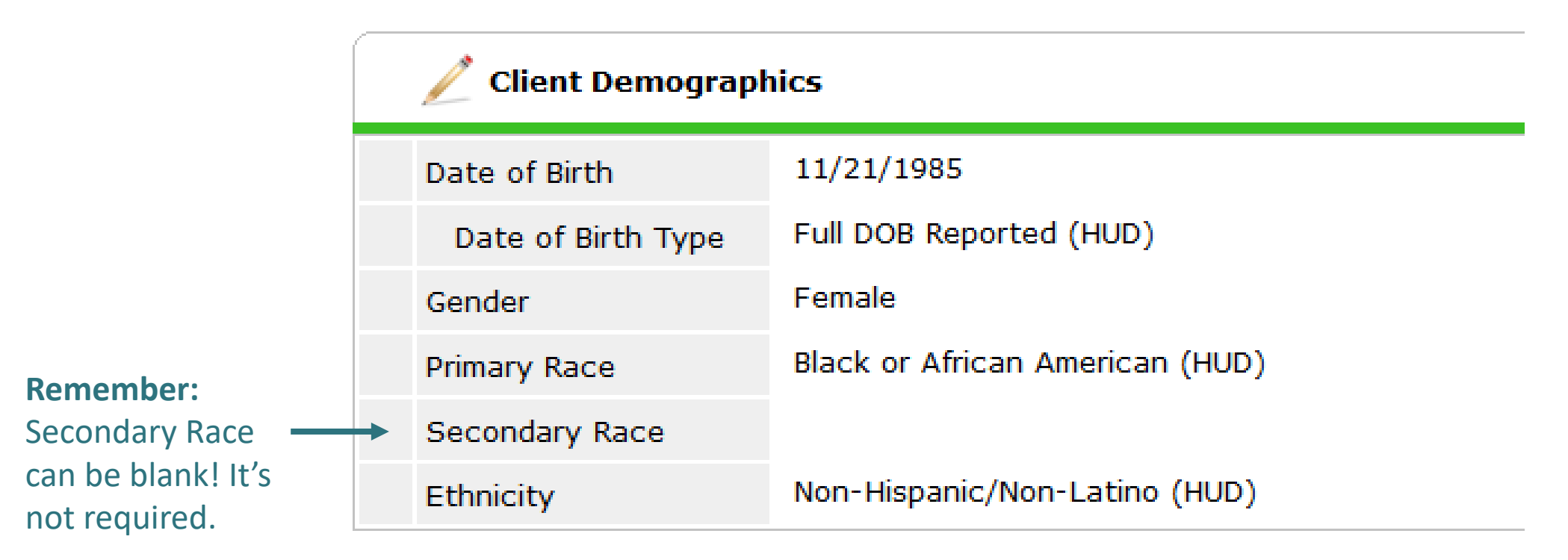

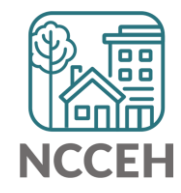

#### **Make Corrections**

Once corrections are done, contact the Data Center so we can re-run the reports for you!

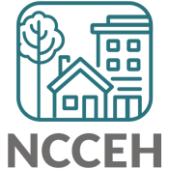

#### Submit Your Reports

Once your reports are accurate, formally submit them to the Data Center as final confirmation

Submit one form per HMIS project

Contact Person should be an HMIS User the Data Center can follow-up with

Attach both reports as File Attachments

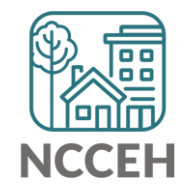

How Can We Help

## Household Tab vs Entry Exit Tab

## Household Tab

#### • Think of the tab as a roster, as who could be in the Entry/ Exit

| Summary     | Client Profile  | Households | ROI | Entry / Exit | Case | e Managers           | Case Plans                           | Measurements           | Activities              | Assessment           |
|-------------|-----------------|------------|-----|--------------|------|----------------------|--------------------------------------|------------------------|-------------------------|----------------------|
|             |                 |            |     |              |      |                      |                                      |                        |                         |                      |
| ▼ (64       | I) Single Paren | t          |     |              |      |                      |                                      |                        |                         |                      |
| Name        |                 |            |     |              | Age  | Head of<br>Household | Relationship<br>Head of<br>Household | to Joined<br>Household | Previous<br>Association | Household<br>s Count |
| (219) Lion, | Scar            |            |     |              | 39   | Yes                  | Self                                 | 08/17/2019             | 0 🔍                     | 1 🔍                  |
| (221) Lion, | Azizi           |            |     |              | 15   | No                   | daughter                             | 08/17/2019             | 0 🔍                     | 1 🔍                  |
| (220) Lion, | Kamari          |            |     |              | 3    | No                   | son                                  | 08/17/2019             | 0 🔍                     | 1 🔍                  |
| (222) Lion, | Shenzi          |            |     |              | 10   | No                   | daughter                             | 08/17/2019             | 0 🔍                     | 1 🔍                  |
| Manage I    | Household       |            |     |              |      |                      |                                      |                        |                         |                      |

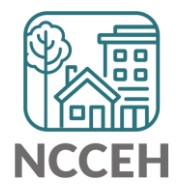

## Entry/Exit Tabs

• If Scar was the only one coming to the project, only select his name

| Projec | roject Start Data - (219) Lion, Scar                                                                                                    |  |  |  |  |  |  |  |
|--------|----------------------------------------------------------------------------------------------------|--|--|--|--|--|--|--|
| ŀ      | lousehold Members                                                                                                    |  |  |  |  |  |  |  |
| 0      | To include Household members for this Entry / Exit, click the box beside each name. Only members from the SAME Household may be selected. |  |  |  |  |  |  |  |
| . (    | 64) Single Parent                                                                                                    |  |  |  |  |  |  |  |
| 4      | ( <u>219) Lion, Scar</u>                                                                                                    |  |  |  |  |  |  |  |
| 6      | (221) Lion, Azizi                                                                                                    |  |  |  |  |  |  |  |
|        | (220) Lion, Kamari                                                                                                    |  |  |  |  |  |  |  |
| 6      | (222) Lion, Shenzi                                                                                                    |  |  |  |  |  |  |  |
|        |                                                                                                    |  |  |  |  |  |  |  |

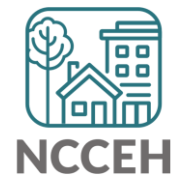

## Entry/ Exit Tabs: Single client from Household

• A 'Please Confirm' warning appears, notice the wording

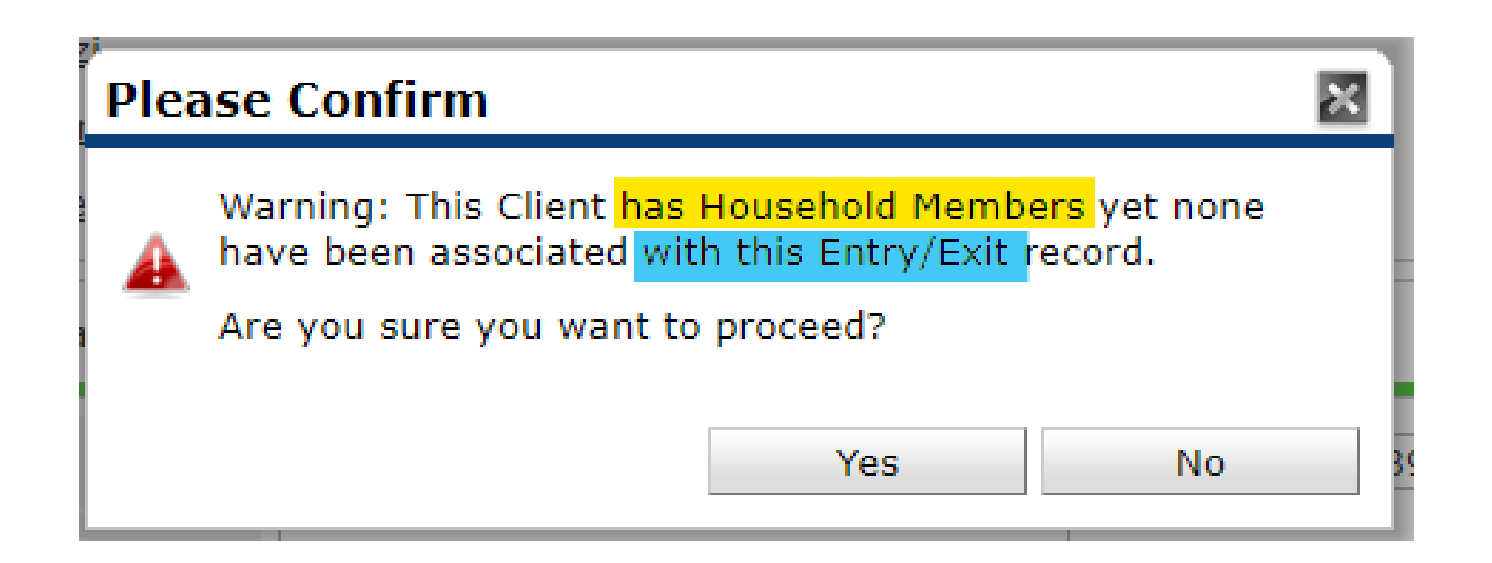

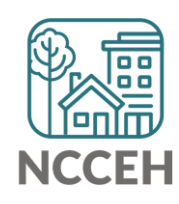

# Entry/ Exit Tabs: Single client from Household cont.

• Notice the Client Count on the Entry/Exit Screen, which means Scar is the only client in the project

|   | Entry / Exit                                              |      |   |                       |   |           |          |               |                 |    |
|---|-----------------------------------------------------------|------|---|-----------------------|---|-----------|----------|---------------|-----------------|----|
|   | Program                                                   | Туре |   | Project Start<br>Date |   | Exit Date | Interims | Follow<br>Ups | Client<br>Count |    |
| 1 | Heading Home - Rowan County - Emergency<br>Shelter (7389) | HUD  | _ | 02/17/2020            |   |           | Ē.       | E.            | Ø               | Å. |
|   | Add Entry / Exit                                          |      |   | Showing 1-1 of        | 1 |           |          |               |                 |    |

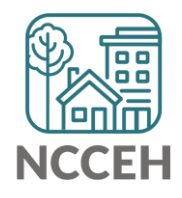

# Entry/ Exit Tabs: Multiple clients from Household

• Lets add two more household members

| Proje | ct Start Data - (219) Lion, Scar                                                                                                    | × |
|-------|----------------------------------------------------------------------------------------------------|---|
|       | Household Members                                                                                                    |   |
| 0     | To include Household members for this Entry / Exit, click the box beside each name. Only members from the SAME Household may be selected. |   |
|       | (64) Single Parent                                                                                                    |   |
| (     | <u> </u>                                                                                                    |   |
| (     | ✓ (221) Lion, Azizi                                                                                                    |   |
| (     | ✓ (220) Lion, Kamari                                                                                                    |   |
| (     | (222) Lion, Shenzi                                                                                                    |   |

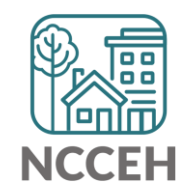

# Entry/ Exit Tabs: Multiple clients from Household cont.

• Notice the client count is now three

|   | Entry / Exit                                              |      |   |                       |   |           |          |               |                 |    |
|---|-----------------------------------------------------------|------|---|-----------------------|---|-----------|----------|---------------|-----------------|----|
|   | Program                                                   | Туре |   | Project Start<br>Date |   | Exit Date | Interims | Follow<br>Ups | Client<br>Count |    |
| 0 | Heading Home - Rowan County - Emergency<br>Shelter (7389) | HUD  | _ | 02/17/2020            | / |           | E.       | E.            | ø               | Å. |

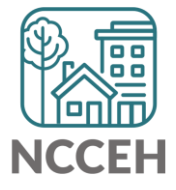

# Entry/ Exit Tabs: Multiple clients from Household cont.

- If we were to go and edit the Entry, we see the ability to 'Include Additional Household Members'
- This means they were not removed from the Household because they weren't on the Entry/Exit

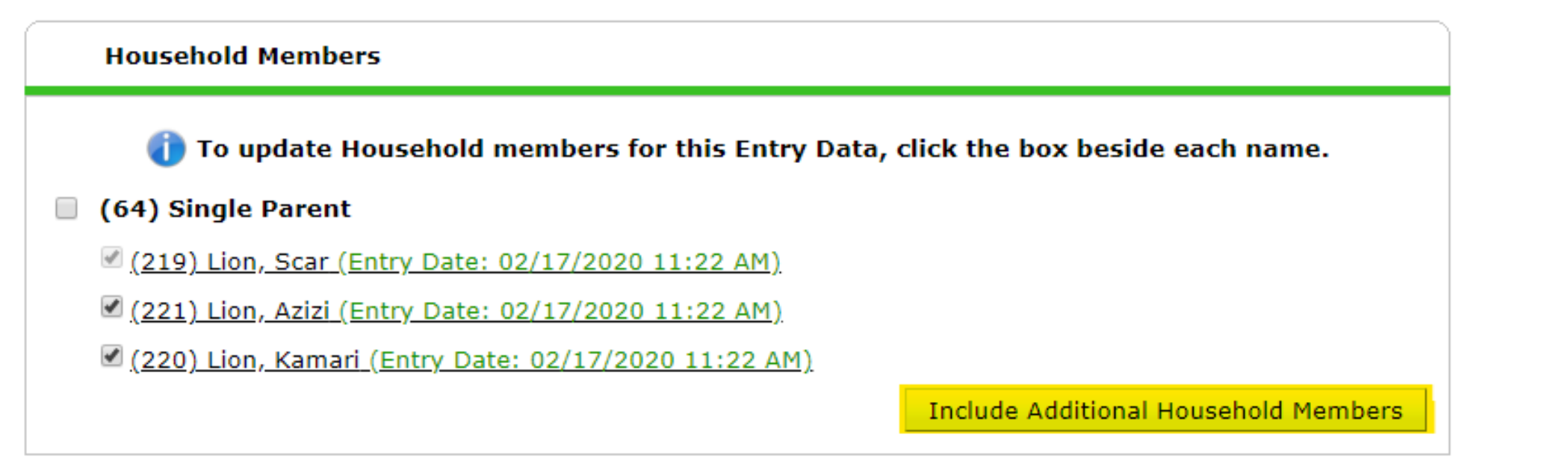

## Household Tab revisted

• Household Tab is exactly the same after Entry/ Exits were made

| Summary       | Client Profile                   | Households | ROI | Entry / Exit | Case | e Managers           | Case Plans                           | Measurements           | Activities              | Assessments           |
|---------------|----------------------------------|------------|-----|--------------|------|----------------------|--------------------------------------|------------------------|-------------------------|-----------------------|
|               |                                  |            |     |              |      |                      |                                      |                        |                         |                       |
| <b>▼ (</b> 64 | <ol> <li>Single Paren</li> </ol> | t          |     |              |      |                      |                                      |                        |                         |                       |
| Name          |                                  |            |     |              | Age  | Head of<br>Household | Relationship<br>Head of<br>Household | to Joined<br>Household | Previous<br>Association | Household<br>is Count |
| (219) Lion,   | Scar                             |            |     |              | 39   | Yes                  | Self                                 | 08/17/2019             | 0 🔍                     | 1 🔍                   |
| (221) Lion,   | Azizi                            |            |     |              | 15   | No                   | daughter                             | 08/17/2019             | 0 🔍                     | 1 🔍                   |
| (220) Lion,   | Kamari                           |            |     |              | 3    | No                   | son                                  | 08/17/2019             | 0 🔍                     | 1 🔍                   |
| (222) Lion,   | Shenzi                           |            |     |              | 10   | No                   | daughter                             | 08/17/2019             | 0 🔍                     | 1 🔍                   |
| Manage        | Household                        |            |     |              |      |                      |                                      |                        |                         |                       |

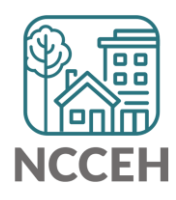

## Household tab is different than Entry/Exit tab

- Household tab sets up the roster for recording Intakes and Exits
- Don't delete! Only remove members from the Household tab for death or divorce
- Reports pull information from Entry/Exit tab

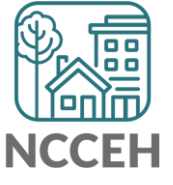

#### Avoid Pitfalls in Interim Updates and Annuals

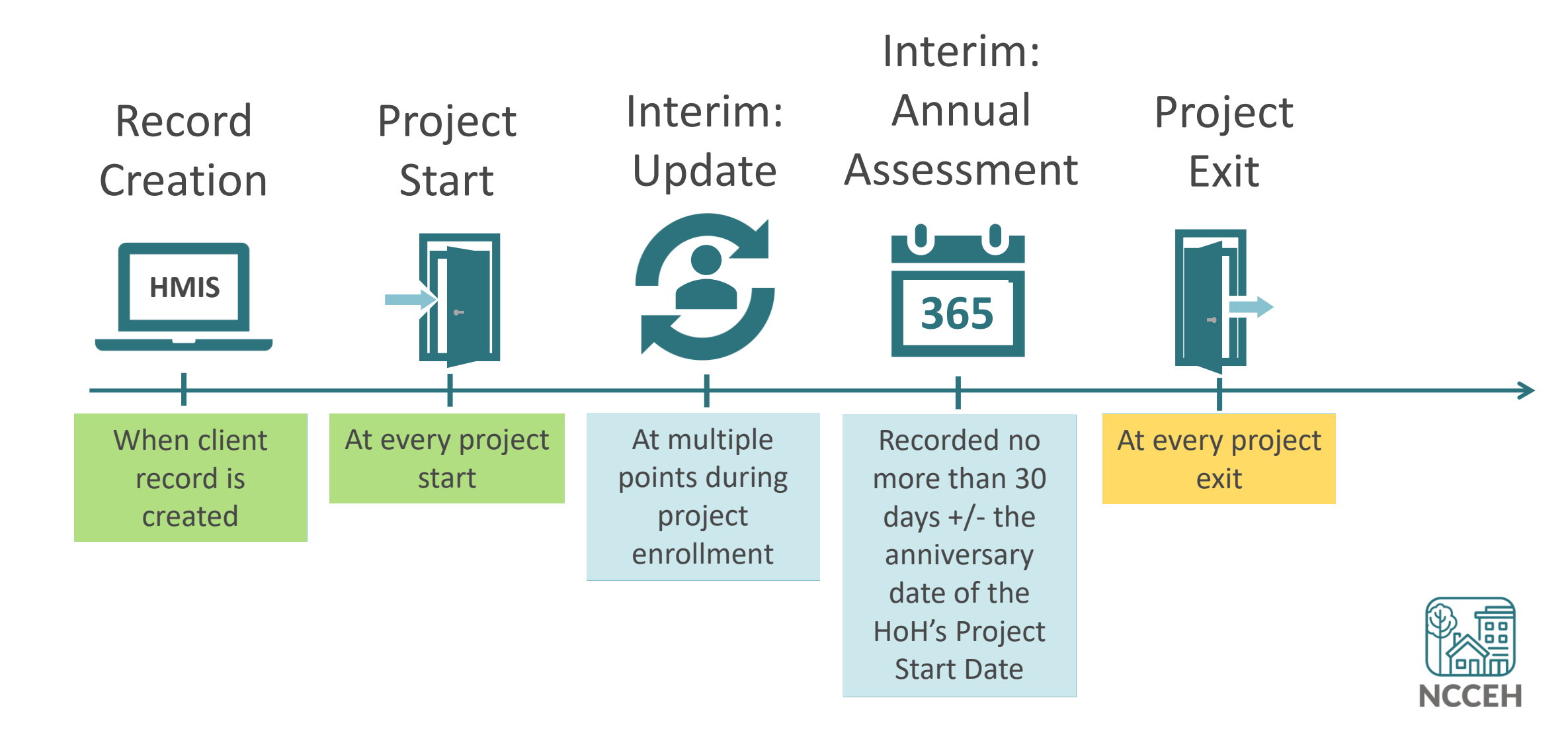

### Avoid Pitfalls in Interim Updates and Annuals

Interim Updates

• Project Start Date cannot equal an Interim Update Date

Interim Annual Assessments

• Annuals are required for all clients in all project types every year

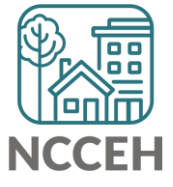

What's Next

## What's Next Calendar

| Due                    | Report/Event Name                               |  |  |  |  |  |
|------------------------|-------------------------------------------------|--|--|--|--|--|
| Jan 29 <sup>th</sup>   | Point-in-Time Count night!                      |  |  |  |  |  |
| Feb 27 <sup>th</sup>   | Durham HMIS Users Meeting                       |  |  |  |  |  |
| Feb 28 <sup>th</sup>   | System Performance Measures Submission          |  |  |  |  |  |
| March - April          | Point in Time / Housing Inventory Count Reports |  |  |  |  |  |
| March 26 <sup>th</sup> | Durham HMIS Users Meeting                       |  |  |  |  |  |
| July/August            | Longitudinal System Analysis Report             |  |  |  |  |  |

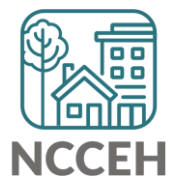

#### Contact NCCEH

hello@ncceh.org 919.755.4393

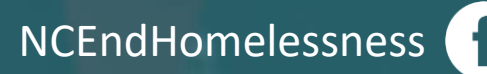

@NCHomelessness

nc\_end\_homelessness 🐻

#### Contact NCCEH Data Center Help Desk

hmis@ncceh.org 919.410.6997

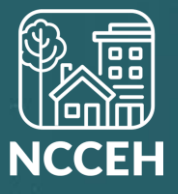